Login to your Parent Portal:

|           | Campus Porta                     |
|-----------|----------------------------------|
| Username  | Chandler Unified School District |
| Password  |                                  |
| Sign In > |                                  |

If you do not have an account, click on the "Please click here to create a parent portal account."

Once logged in, click *More* on the left side of the screen, and then choose *InTouch Fee Payments*:

| ■ Parent ▼              | More                                                     |
|-------------------------|----------------------------------------------------------|
| Message Center<br>Todav | Quick Links                                              |
| Weekly Overview         | Riggs Elementary School<br>CUSD Student Links            |
| Payments                | InTouch Fee Payments                                     |
| Discussions             | COA Attendance Submission<br>Emergency and Health Update |
| More                    | IMPACT Chandler Application                              |
|                         |                                                          |

Choose the student that you are purchasing/paying for:

|                                           |                           | CHANDLER UNIFIED SCHOOL DISTRICT<br>Dedicated to Excellence |                |                       |            |
|-------------------------------------------|---------------------------|-------------------------------------------------------------|----------------|-----------------------|------------|
| Your Family                               |                           |                                                             | Sign Out       | Contact Us            | Checkout 🛒 |
|                                           | Who are you shopping for? |                                                             |                |                       |            |
|                                           | -                         |                                                             |                |                       |            |
|                                           | Chandler High School      | Grade 11                                                    |                |                       |            |
|                                           |                           |                                                             |                |                       |            |
|                                           |                           |                                                             |                |                       |            |
|                                           |                           |                                                             |                |                       |            |
| Help   Terms & Conditions   Privacy Polic | y 1525 WEST FRYE ROA      | D, CHANDLER, AZ 85224 © 202                                 | 4 InTouch Rece | ipting. All rights re | served.    |

Next hit the **Items At Student's School** button to see items that are available to purchase:

| Your Family |                                               | Sign Out | Contact Us | Checkout 🛒 |
|-------------|-----------------------------------------------|----------|------------|------------|
|             | Search                                        |          |            |            |
|             | Instructions                                  |          |            |            |
|             |                                               |          |            |            |
|             | Attention: has 1,050.00 in unpaid fines/fees. |          |            |            |
|             | Shop                                          |          |            |            |
|             | Items At Student's School                     |          |            |            |
|             | Items At All Schools                          |          |            |            |
|             | Pay Fines/Fees                                |          |            |            |
|             | Register for Athletics and Activities         |          |            |            |

## Click on **ROTC**

|                | CHANDLER UNIFIE                                                        | D SCH      | OOL D      | ISTRICT<br>ated to Excellence |
|----------------|------------------------------------------------------------------------|------------|------------|-------------------------------|
| Your Family    |                                                                        | Sign Out   | Contact Us | Checkout 🛒                    |
|                |                                                                        |            |            | Search                        |
| Shopping for , | -                                                                      |            |            |                               |
| You are here   | DISTRICT / HIGH SCHOOL / Chandler High School                          |            |            |                               |
| Categories     | AVID FIELD TRIP PARKING PERMITS PARTICIPATION FEES                     | US SENIO   | RS         |                               |
|                | STUDENT ACTIVITY CARDS TAX CREDIT DONATIONS TESTING AND TEST PREP FEES | EXTRA WOOD | )          |                               |
|                | Please select from a category above.                                   |            |            |                               |

Enter the *Quantity* and then click on <u>Buy</u> this will put the items in your cart for checkout.

|                          | CHANDLER UNIFIED SCHOOL DISTRICT                                                                     |                                  |  |  |
|--------------------------|----------------------------------------------------------------------------------------------------|----------------------------------|--|--|
| Your Family              |                                                                                                    | Sign Out 🛛 Contact Us Checkout 🛒 |  |  |
|                          |                                                                                                    | Search                           |  |  |
| Shopping for .           |                                                                                                    |                                  |  |  |
| You are here             | DISTRICT / HIGH SCHOOL / Chandler High School / ROTC                                                 |                                  |  |  |
|                          | Item                                                                                                 | Qty Amount                       |  |  |
| NO<br>IMAGE<br>AVAILABLE | MILITARY DINING OUT - 12/6/2024 6:30 PM - 9:30 PM EMBASSY<br>SUITES 4400 S RURAL ROAD TEMPE AZ 85282 | 1 30.00 Buy                      |  |  |

## Click on Checkout

|                          | CHANDL                                                                                              | LER UNIFIED SCHOOL DISTRICT<br>Dedicated to Excellence |
|--------------------------|----------------------------------------------------------------------------------------------------|--------------------------------------------------------|
| Your Family              |                                                                                                    | Sign Out Contact Us (\$90.00 Checkout =                |
|                          |                                                                                                    | Search                                                 |
| Shopping for J           | . *                                                                                                 |                                                        |
| You are here             | DISTRICT / HIGH SCHOOL / Chandler High School / ROTC                                                |                                                        |
|                          | Item                                                                                                | Qty Amount                                             |
| NO<br>IMAGE<br>AVAILABLE | MILITARY DINING OUT - 12/6/2024 6:30 PM - 9:30 PM EMBASS<br>SUITES 4400 S RURAL ROAD TEMPE AZ 85282 | SSY 1 30.00 Buy                                        |

## CHANDLER UNIFIED SCHOOL DISTRICT Dedicated to Excellence

| $\bigcirc$                            | CHANDLEF                                                                                             | RUNIFIED       | SCHOOL DI                      | STRICT<br>ed to Excellence |
|---------------------------------------|----------------------------------------------------------------------------------------------------|----------------|--------------------------------|----------------------------|
| Your Family                           |                                                                                                    | Sign Out       | Contact Us \$90.00             | Checkout 🛒                 |
| Your Cart                             |                                                                                                    |                |                                |                            |
| Customer                              | Item                                                                                                 |                | Price                          |                            |
|                                       | MILITARY DINING OUT - 12/6/2024 6:30 PM - 9:30 PM<br>EMBASSY SUITES 4400 S RURAL ROAD TEMPE AZ 85282 |                | \$30.00                        | Remove                     |
|                                       | MILITARY DINING OUT - 12/6/2024 6:30 PM - 9:30 PM<br>EMBASSY SUITES 4400 S RURAL ROAD TEMPE AZ 85282 |                | \$30.00                        | Remove                     |
|                                       | MILITARY DINING OUT - 12/6/2024 6:30 PM - 9:30 PM<br>EMBASSY SUITES 4400 S RURAL ROAD TEMPE AZ 85282 |                | \$30.00                        | Remove                     |
|                                       |                                                                                                    | Subtotal       | \$90.00                        |                            |
|                                       |                                                                                                    | Tax (0.00%)    | \$0.00                         |                            |
|                                       |                                                                                                    | Processing Fee | \$0.00                         |                            |
|                                       |                                                                                                    | Total          | \$90.00                        |                            |
| Continue Shopping                     |                                                                                                    |                |                                | Checkout                   |
| * Important notice: you may be charge | ed a processing fee for your online purchase.                                                        |                |                                |                            |
| Help   Terms & Conditions   Priv      | vacy Policy 1525 WEST FRYE ROAD, CHANDLER, AZ 85224                                                  | © 2024 InTou   | ch Receipting. All rights rese | rved.                      |

If you are ready to checkout, choose the *Checkout* button to complete your purchase. If not, choose the *Continue Shopping* button: